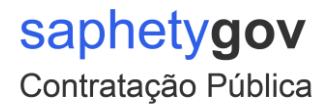

## Consulta SaphetyGov ID

1º Passo:

 Efectuar o login na plataforma SaphetyGov através do URL: <u>https://gov.saphety.com</u>

|         | UTILIZADOR:<br>Obrigatório<br>PALAVRA CHAVE:<br>Obrigatório |
|---------|-------------------------------------------------------------|
|         | +) LOGIN<br>Recuperação de Palavra Chave                    |
| 1 Er Er |                                                             |

## 2º Passo:

• Selecionar a opção "Entidade";

| Português 🔻 | 🐣 Gestor de Procec | dimento 1 ▼                           |  |  |  |
|-------------|--------------------|---------------------------------------|--|--|--|
|             | Entidade           |                                       |  |  |  |
|             | Utilizador         | r procedimento                        |  |  |  |
|             | Serviços           | sulta Prévia                          |  |  |  |
|             | Ajuda              | te Direto - Regime                    |  |  |  |
|             | <b>ن</b> Sair      | plificado<br>te Direto - Regime Geral |  |  |  |

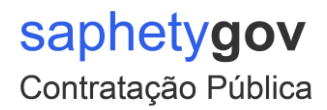

## 3º Passo:

Consultar o <u>Saphety ID</u>;

| ENTIDADE                    |             |                  |           |
|-----------------------------|-------------|------------------|-----------|
| ID SAPHETY                  | CÓDIGO PAÍS |                  | NIF       |
| 460921                      | РТ          |                  | 123456789 |
| EMPRESA                     |             | EMAIL            |           |
| SaphetyGov Comprador+-+Demo |             | sftc@saphety.com |           |
| 100101                      |             |                  |           |